# **Sicherer Mailversand**

# Liebe Patientinnen und Patienten

Ab dem 1.9.2023 ist das revidierte Datenschutzgesetz in Kraft.

Wir sind verpflichtet dieses umzusetzen.

Es ist uns ein Anliegen, dass die Kommunikation per Mail datenschutzkonform erfolgt.

Das heisst, wenn Mails sensible Daten (z. B. Berichte oder Laborresultate) enthalten, werden diese verschlüsselt (HIN Mail) an Sie gelangen.

Gerne zeigen wir Ihnen auf wie das funktioniert:

Sie können per untenstehenden Link das Demonstrationsvideo anschauen und/oder folgende Anleitung durchgehen.

Link: <a href="https://www.youtube.com/watch?v=gW0AmfR2qiU">https://www.youtube.com/watch?v=gW0AmfR2qiU</a>

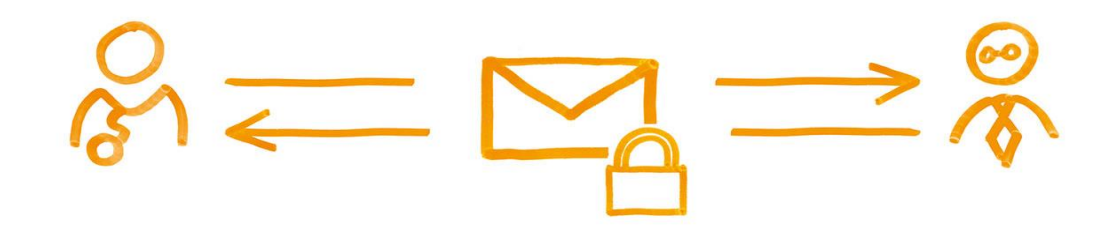

## 2.1 Erstmaliger Empfang für noch nicht registrierte Benutzer

Falls Sie im Vorfeld bereits eine Global-Mail von einem HIN Teilnehmer erhalten **und diese mittels SMS-Code entschlüsselt haben**, sind Sie bereits registriert. Folgen Sie in diesem Fall den Anweisungen unter Punkt 2.2. Für den **erstmaligen Empfang mittels SMS-Code** befolgen Sie bitte die Anweisungen im kommenden Abschnitt.

## E-Mail öffnen

Öffnen Sie die verschlüsselte E-Mail. Laden Sie den Anhang der Nachricht («secureemail.html») herunter und öffnen Sie diesen. Der Anhang wird nun in Ihrem Standardbrowser geöffnet.

## Registrierung

Wählen Sie Ihre bevorzugte Sprache und klicken Sie dann auf «OK».

| ciebone.                             |                                                                                                    |
|--------------------------------------|----------------------------------------------------------------------------------------------------|
| Sichere                              | E-Mail                                                                                                    |
| Nachricht                            |                                                                                                    |
| Von:                                 | Contraction of Contraction of Contra |
| An:                                  |                                                                                                    |
| Cc:                                  |                                                                                                    |
| Betreff:                             | Test mit (Vertraulich)                                                                                                    |
| Datum:                               | Don, 16 Apr 2020 08:55:51 +0200                                                                                                    |
| Sprache                              |                                                                                                    |
| Bitte wählen Sie<br>langue, Selezion | Ihre Sprache. Please select your language. Veuillez sélectionner votre<br>are la lingua.                                                                                                    |
| Doutsch                              |                                                                                                    |
| Deutsch                              | -                                                                                                    |
| ОК                                   |                                                                                                    |
| Sie müssen eine<br>die Nachricht les | kurze, einmalige Registrierung mittels SMS Code durchführen, bevor Sie<br>en können.                                                                                                    |
| You will need t<br>message.          | o complete a short, one-time registration before being able to read the                                                                                                    |
| Vous devrez réa<br>le message.       | iser une brève et unique inscription en ligne avant d'être en mesure de lire                                                                                                    |
|                                      | completare una breve registrazione, da effettuare un'unica volta, prima di                                                                                                    |

Geben Sie nun Ihre Mobilnummer ein und klicken Sie **«Weiter»**. Ein SMS-Code wird nun an Ihre Mobilnummer versendet.

| HIN                          | ◆) Anmelden                                                                        |                                                                                                    |  |  |  |  |
|------------------------------|------------------------------------------------------------------------------------|----------------------------------------------------------------------------------------------------|--|--|--|--|
| HIN Mail Global Registration |                                                                                    |                                                                                                    |  |  |  |  |
| () Bitte g                   | Bitte geben Sie Ihre Telefonnummer sowie den anschliessend erhaltenen SMS Code ein |                                                                                                    |  |  |  |  |
|                              | * E-Mall-Adresse:<br>Spraohe:                                                      | Deutsch V                                                                                                    |  |  |  |  |
|                              | 🗰 Telefonnummer:                                                                   | Bitte geben Sie die Telefonnummer im internationalen Format ein (z.B. 0041 79<br>xox xx xx). Auf diese Nummer wird ein SMS Code (bei Festnetz telefonisch)<br>www.endelth |  |  |  |  |
|                              |                                                                                    | Weiter  Abbrechen                                                                                                    |  |  |  |  |

Sie erhalten nun auf die angegebene Nummer einen SMS-Code. Geben Sie diesen Code in das entsprechende Feld ein und klicken Sie dann auf **«Speichern**».

| HIN, +) Anmelden                                                                   |                       |  |  |  |  |
|------------------------------------------------------------------------------------|-----------------------|--|--|--|--|
| Bestätigung                                                                        |                       |  |  |  |  |
| Bitte geben Sie Ihre Telefonnummer sowie den anschliessend erhaltenen SMS Code ein |                       |  |  |  |  |
|                                                                                    |                       |  |  |  |  |
| E-Mall:                                                                            |                       |  |  |  |  |
| Telefonnummer:                                                                     |                       |  |  |  |  |
| SMS Code:                                                                          |                       |  |  |  |  |
|                                                                                    | Speichern X Abbrechen |  |  |  |  |
|                                                                                    |                       |  |  |  |  |

Die E-Mail kann nun gelesen werden.

#### 2.2 Empfang für bereits registrierte Benutzer

#### E-Mail öffnen

Öffnen Sie die verschlüsselte E-Mail. Laden Sie den Anhang der Nachricht («secureemail.html») herunter und öffnen Sie diesen. Der Anhang wird nun in Ihrem Standardbrowser geöffnet.Klicken Sie im nun erschienen Fenster auf **«OK»**. Ein SMS-Code wird nun an Ihre Mobilnummer versendet.

|                          | HIN,                            |
|--------------------------|---------------------------------|
|                          | Sichere I                       |
|                          | Nachricht<br>Von:<br>An:        |
| ch)<br>20 18:48:19 +0200 | Сс.<br>Betreff:<br>Datum:<br>Ок |
| ch)<br>20 18:48:19 +0200 | Cc:<br>Betreff:<br>Datum:<br>OK |

Sie erhalten nun auf die von Ihnen registrierte Nummer einen SMS-Code. Geben Sie diesen Code in das entsprechende Feld ein und klicken Sie dann auf **«Anmelden»**.

Sollten Sie innerhalb von 15 Minuten keinen SMS-Code erhalten, klicken Sie auf **«Neuen SMS Code anfordern»**.

| HIN                                              | +⊃ Anmelden                                                                                                    | 🥥 Sprache 👻 |  |  |  |
|--------------------------------------------------|----------------------------------------------------------------------------------------------------|-------------|--|--|--|
| N                                                | utzeranmeldung                                                                                                    |             |  |  |  |
| M                                                | An Ihre Telefonnummer wurde per SMS ein Code gesendet. Geben Sie diesen in das Eingabefeld ein und drücken Sie weiter. Der Versand des SMS kann einig<br>linuten dauern. Falls Sie innerhalb von 15 Minuten kein SMS erhalten, drücken Sie bitte Neuen SMS Code anfordern                                                                                                    | le          |  |  |  |
| C<br>Ör<br>So<br>Ro<br>er<br>Si<br>J<br>Ha<br>gl | Willkommen zurück bei HIN Mail Global Öffnen und Lesen Sie jetzt empfangene E-Mails noch schneller. Mit dem neuen Zugang mittels SMS Code! So funktioniert's: Registrieren Sie sich einmalig mit einer gültigen Telefonnummer im internationalen Format inklusive Vorwahl (z.B. +41 99 123 45 66). Geben Sie anschliessend den erhaltenen SMS Code ein. Künftig erhalten Sie bei jedem Login einen SMS Code auf die hinterlegte Telefonnummer. Mit Ihrer E-Mail-Adresse und dem SMS Code greifen Sie einfach und sicher auf Ihren HIN Mail Global Account zu – Sie brauchen sich kein Passwort mehr zu merken! Haben Sie Fragen? Der HIN Mail Global Support steht Ihnen gerne zur Verfügung: global.support@hin.ch / 0848 22 44 11 / +41 52 235 02 71 (International) |             |  |  |  |
|                                                  | E-Mail:<br>SMS Code:<br>Anmelden Qe Neuen SMS Code anfordern                                                                                                    |             |  |  |  |

Sie können die Nachricht nun lesen.

Wenn Sie nach dem Lesen der Nachricht auf diese verschlüsselt antworten möchten, klicken Sie in der Nachrichtenansicht auf **«Beantworten»**.

| HIN | 🛢 E-Mail lese           | an                                               | C Abmelden |
|-----|-------------------------|--------------------------------------------------|------------|
|     | ere E-N<br>worten 🎿 spi | Aail<br>eichern als <del>-</del>                 |            |
|     | Datum:                  | Fre, 17 Apr 2020 16:36:18 +0200                  |            |
|     | Von:                    |                                                  |            |
|     | An:                     |                                                  |            |
|     | Betreff:                | Test Englisch (Vertraulich)                      |            |
|     | Naohrioht:              | sfdjksljfklsjfasjfsdf<br>sfsf<br>sf<br>sf<br>sfs |            |

Aktualisiert am 10.03.2022 Veröffentlicht in <u>Allgemeine Informationen</u>, <u>HIN Mail Global</u>